## Quick Reference Guide to Absence Management Time Reporting for Faculty

Academic Personnel Office - Division of Academic Affairs

Absence Management is a quick, accurate way for faculty to report their absences from work due to illness, family care, jury duty, or other reasons. The following is a quick reference guide to logging in and using this resource.

1) First, make sure you are *not* already logged in to GET. If you are logged in to GET, you must log off. (This is very important. To reach the Human Resources Self-Service Interface, you cannot have other GET applications open.)

2) Next, go to: <u>https://mycsula.calstatela.edu/</u> to reach the myCSULA Portal.

| 🖉 myCampus Secure Login - Windows Internet Explorer                                                                | _@×                                                                                                    |
|----------------------------------------------------------------------------------------------------|----------------------------------------------------------------------------------------------------|
| 🚱 🕞 💌 😰 https://mycsula.cabtatela.edu/cas/login/service=https///34/%2/%2/mycsula.cabtatela.edu/%2/pa/%2/fauthorize | 💌 🔒 🕂 🗶 🕅 the Search 🖉 🔹                                                                                                    |
| File Edit View Favorites Tools Help 🛛 🛪 🧟 Convert + 🔂 Select                                                       |                                                                                                    |
| 👷 Favorites 🛛 🍰 Of Yahoo! 🏎 Sigalert.com - Los Angeles 🕐 Web Sice Galery +                                         |                                                                                                    |
| 🛞 🔹 🧰 Tickets   The Beach Boys 50t 🧭 myCempus Secure Login 🗙                                                       | 🔄 • 🖾 - 🗠 🦛 • Page • Safety • Tools • 🔞 • 🤎                                                                                              |
|                                                                                                    | ► Login<br>Lor hare<br>Parce<br>Parce<br>Parce<br>Parce<br>Parce<br>Parce<br>Parce<br>Parce<br>Parce<br>Parce<br>Parce<br>Parce<br>Parce |
| 🐮 Start 🖉 🕘 😳 🤎 😥 17 Microsoft Office Ou 🕞 7 Microsoft Office Word - 🏠 Travel AVPAA 🛛 🔞 Tidets   1                 | te Beach Boys 🖉 myCampus Secure La 2 😨 🖌 « 🎲 😪 😋 9:26 AM                                                                                 |

3) Log in with your network Username and Password. This is the same Username and Password that you use to log in to your computer (but may be a different Username and Password than the one you use to log in to GET directly, at <u>https://cmsweb.calstatela.edu/psp/HLAPRD/?cmd=login</u>).

4) Once in the myCSULA portal, click on the GET icon in the upper left hand corner:

| AmyCSULA Home - myCampus - Wind    | lows Internet Explo          | prer                                                           |                       |      |                     |                | X                                                                                                    |
|------------------------------------|------------------------------|----------------------------------------------------------------|-----------------------|------|---------------------|----------------|----------------------------------------------------------------------------------------------------|
| 🕒 🕤 🗢 🖉 https://mycsula.calstate   | la.edu/group/mycamp          | us/home                                                        |                       |      | 💽 😽 🗙 ಶ Live Search |                |                                                                                                    |
| File Edit View Favorites Tools     | Help 🗍 🗶 🍕 Co                | nvert 👻 🛃 Select                                               | /                     |      |                     |                |                                                                                                    |
| 🙀 Favorites 🛛 🚖 🥹 Yahoo! 🚥 Si      | galert.com - Los Ange        | es 🙋 Web Slice Gallery 💌                                       |                       |      |                     |                |                                                                                                    |
| 🔠 🝷 📶 Tickets   The Beach Boys 50t | 6 myCSULA Home               | - myCam 🗙                                                      |                       |      |                     | 👌 • 🗟 -        | 🖃 🖶 🔻 Page 🕶 Safety 🕶 Tools 🖲 🖉 😁 🎽                                                                    |
| <b>MYCSULA</b>                     |                              |                                                                |                       |      |                     | Hi, Philip Sta | nley Menu v Sign Dut 🔍 🕐 🛦                                                                             |
|                                    | my CSULA Home                | Help Cal State L.A. H                                          | ome                   |      |                     |                | - Haintonanco Norrago                                                                                  |
| GET TIT GFS                        | My Messages                  | Preferences                                                    |                       |      |                     |                | Planned System Maintenance will be<br>performed on GET and GETLA<br>Sunday, Ephniary 19, 2012, from 12 |
| 🗁 Library 🔷 🗧                      | Priority                     | Subject                                                        | Data                  | Tage | State               | ~              | Midnight to 6:00 A.M.                                                                                  |
| ≥News >                            | Phoney                       | Subject                                                        | Date                  | Tags | State               |                |                                                                                                    |
| Campus Life >                      | High                         | GET System Upgrade                                             | 2011-12-08 17:05:31.0 |      | ACKNOWLEDGE         |                | ▼ Top Stories                                                                                          |
| ➢Resources > ➢Feedback >           | Normal                       | Scheduled Maintenance<br>on MYCSULA Portal<br>7/23/2011        | 2011-07-22 09:37:04.0 |      |                     |                | Canada upbeat on Greek                                                                                 |
|                                    | Normal                       | Update:Scheduled<br>Maintenance on MYCSULA<br>Portal 7/16/2011 | 2011-07-15 09:23:34.0 |      |                     |                | Fake U.S. T-bonds                                                                                      |
|                                    | Normal                       | Scheduled Maintenance<br>on MYCSULA Portal<br>7/17/2011        | 2011-07-14 15:10:40.0 |      |                     |                | House passes payroll tax cut     extension                                                             |
|                                    | Showing 1 to 4 of 4 results. |                                                                |                       |      |                     |                | setback for Merkel                                                                                     |
|                                    | University Anno              | puncements                                                     |                       |      |                     |                | What is your favorite gaming platform?                                                                 |
|                                    | Online G                     | rading                                                         |                       |      |                     |                | C a. P53<br>C b. Xbox 360<br>C c. Wi                                                                   |

5) A new window will open, opening GET (however, you will not see all the usual GET options). Click on "Self Service":

| Employee-facing registry content - Windows Internet Explorer                                  | <u>_ 0 ×</u>                   |
|-----------------------------------------------------------------------------------------------|--------------------------------|
| 🕞 🗣 🖉 https://cmsweb.calstatela.edu/psp/HLAPRD/EMPLOYEE/HRMS/h/?tab=DEF 🔽 🔒 🚱 🗙 🍂 Live Search | · • •                          |
| Eile Edit View Favorites Iools Help 🗍 🗙 🎨 Convert 🗸 🔂 Select                                  |                                |
| 🛛 🚖 Favorites 🔄 🚖 🞯! Yahoo! 🚥 Sigalert.com - Los Angeles 🙋 Web Slice Gallery 👻                |                                |
| 🍘 🖉 Employee-facing registry content 🛛 👘 🔻 🖻 👘 👻 Page 👻 S                                     | afety + T <u>o</u> ols + 🕡 + 💙 |
| Cal State L.A.                                                                                |                                |
| Home Add to F                                                                                 | avorites Sign out              |
|                                                                                               | Help                           |
|                                                                                               | TIED                           |
| ▷ Self Service                                                                                |                                |
|                                                                                               |                                |
|                                                                                               |                                |
|                                                                                               |                                |
|                                                                                               |                                |
|                                                                                               |                                |
|                                                                                               |                                |
|                                                                                               | <b>v</b>                       |
| Local intranet                                                                                | 🔹 🖓 🕶 🍭 100% 👻 🏿               |

*NOTE:* If you do not see this self-service window, and instead see the usual GET interface, click "Sign Out" to exit GET. Exit myCSULA portal, make sure GET is not running in another window, and return to step 2.

6) To enter absences or other time taken, click on "Report Time":

| 🖉 Base Navigation Page - Windows Internet Explorer                                              | <u> </u>             |
|-------------------------------------------------------------------------------------------------|----------------------|
| 🚱 💿 🔻 🙋 https://cmsweb.calstatela.edu/psp/HLAPRD/EMPLOYEE/HRMS/s/WZBLIB_F 🗖 🔒 🐓 🗙 🌠 Live Search | <b>P</b> •           |
| Eile Edit View Favorites Iools Help 🛛 🗙 🏟 Convert 🗸 🔂 select                                    |                      |
| 🖕 Favorites 🛛 🙀 😢 Yahoo! 🚥 Sigalert.com - Los Angeles 🖉 Web Slice Gallery 👻                     |                      |
| 🍘 Base Navigation Page 🖉 🖓 🔹 📾 👻 Page 🔹 Safety 👻 Tools 👻                                        | <b>?</b>             |
| Cal State L.A.                                                                                  |                      |
| Eavorites Main Menu > Self Service                                                              | <u>Siqn out</u>      |
| Main Menu >                                                                                     |                      |
| Self Service                                                                                    |                      |
| Navigate to your self service information and activities.                                       |                      |
| Time Reporting<br>Report and review your time, schedules, request absences and more.            |                      |
| Employee Balance Inquiry III Home and Mailing Address                                           |                      |
| Report Time Phone Numbers                                                                       |                      |
| View Time Emergency Contacts                                                                    |                      |
|                                                                                                 |                      |
|                                                                                                 |                      |
|                                                                                                 |                      |
|                                                                                                 |                      |
| Done Succel intranet                                                                            | )0% <del>+</del> //, |

7) Next, click "Report and View Absences":

| 🖉 Base Navigation Page - Windows Internet Explorer                                              |                         |
|-------------------------------------------------------------------------------------------------|-------------------------|
| 🚱 🕤 🔻 🙋 https://cmsweb.calstatela.edu/psp/HLAPRD/EMPLOYTE/HRMS/s/WEBLIB_F 🗹 🔒 😽 🗙 ಶ Live Search | <b>P</b> •              |
| Eile Edit View Favorites Iools Help 🛛 🗙 🍕 Convert 🗸 🛃 Select                                    |                         |
| 🛛 🚖 Favorites 🔹 🙀 🥸 Yahoo! 🚥 Sigalert.com - Los Angeles 🛛 🖉 Veb Slice Gallery 👻                 |                         |
| Ø Base Navigation Page     Image: Image → Page   Image: Safety → Tools →                        | <b>?</b> • <sup>∞</sup> |
| Cal State L.A.                                                                                  | Sign out                |
| Favorites Main Menu > Self Service                                                              |                         |
| Main Menu > Self Service > Time Reporting >         Report Time                                 |                         |
| Report your time and request planned overtime and absences.                                     |                         |
| Timesheet<br>Report your time and task details for a day, week, or time period.                 |                         |
|                                                                                                 |                         |
|                                                                                                 |                         |
|                                                                                                 |                         |
|                                                                                                 |                         |
| 📃 🗌 💭 Local intranet 🖓 🗣 🔍 10                                                                   | 0% <del>•</del> //,     |

8) Under "Enter New Absence Events", click on the Absence Name tag and select the type of absence.

| Report and View Absences - Windows Internet Evolorer                                                                                                    | l xl |
|----------------------------------------------------------------------------------------------------|------|
|                                                                                                    |      |
|                                                                                                    |      |
| j <u>Fi</u> le <u>E</u> dit <u>Vi</u> ew F <u>a</u> vorites <u>T</u> ools <u>H</u> elp   X ₩ Convert → Es Select                                             |      |
| 📙 👷 Favorites 🔄 🚔 💽! Yahoo! 🚥 Sigalert.com - Los Angeles 🖉 Web Slice Gallery 🔹                                                                               |      |
| 🔗 Report and View Absences 👌 🔹 🔂 🔹 🖻 😴 Page 🔹 Safety 🐑 Tools 🔹 🕢                                                                                             | »    |
| Cal State L A                                                                                                    |      |
| Home Add to Favorites Sign o                                                                                                    | ut   |
| Favorites Main Menu > Self Service > Time Reporting > Report Time > Report and View Absences                                                                 |      |
| Report and View Absences                                                                                                    |      |
|                                                                                                    |      |
| Joe Eagle                                                                                                    |      |
|                                                                                                    |      |
|                                                                                                    |      |
| Click for Instructions                                                                                                    |      |
|                                                                                                    |      |
| From 02/01/2012 B Through 02/29/2012 B                                                                                                    |      |
|                                                                                                    |      |
| Existing Absence Events Customize   Find   E   Finst M 1 of 1 M Last                                                                                         |      |
| Absence Name Begin Date End Date Duration Unit Type Last Updated By                                                                                          |      |
|                                                                                                    |      |
| Enter New Absence Events                                                                                                    |      |
| Absence Name   Begin Date  End Date  Duration  Unit Type                                                                                                    |      |
| ▼ 02/01/2012 🖲 02/29/2012 🗒 Add Comments 🕂 -                                                                                                    |      |
|                                                                                                    |      |
| Bereavement/Funeral                                                                                                    |      |
| Jury Duty                                                                                                    |      |
| MPP Paid Admin Leave - 42729a best of my knowledge and benef, we mornauon<br>MPP Paid Admin Leave - 42729b ted is accurate and in full compliance with legal |      |
| Maternity/Paternity BU policy requirements.                                                                                                    |      |
| Military Leave                                                                                                    |      |
| No Time Taken<br>Organ Donor/Bone Marrow                                                                                                    |      |
| Personal Holiday                                                                                                    |      |
| Sick - Bereavement Sick - Bereavement                                                                                                    |      |

9) Enter the beginning and ending dates of the absence. If you have no absences in a given month, select "No Time Taken". If absent one day, the begin and end dates are the same. Since faculty are exempt employees, you cannot have partial day absences; "partial days" should be "none".

For Permanent Faculty: Follow the directions directly above.

**For split Chair and Permanent Faculty appointments:** For a full-day absence, enter the date of absence and select the reason for the absence (such as "sick") for the first position (with "partial days" should be "none"). Click "Submit". Go to the second position listed, enter the date of absence and select the reason for the absence (such as "sick") (again, partial days should also be "none"). Click Submit. The system will calculate the appropriate number of hours charged based on work schedule.

**For Temporary Faculty**: Because you may have less than a full time appointment, absences are reported differently than for permanent faculty. Full-day absences should be reported under "partial hours" as "1". Payroll will calculate hours charged based on work assignment (FTE).

**For Permanent Faculty teaching an Extra Quarter:** During an extra quarter assignment, report full-day absences as follows: Enter the absence date and reason. Under your permanent position, partial days should be "none." For your extra quarter position, full-day absences should be reported as "dock" and under "partial hours" enter "1". Payroll will calculate the appropriate number of hours charged on the extra quarter position at the end of the quarter, based on work assignment (FTE).

If you are on Sabbattical or DIP leave: select "No Time Taken" for that time period. This can be done up to two months ahead.

|                                                                                             |                  | ows incernet exp                                                                                                | norei                                                        |                                                                                             |                                 |                     |                          |                  | _ [         |
|---------------------------------------------------------------------------------------------|------------------|----------------------------------------------------------------------------------------------------|--------------------------------------------------------------|---------------------------------------------------------------------------------------------|---------------------------------|---------------------|--------------------------|------------------|-------------|
| 🔰 💽 🗢 🙋 https://cms                                                                         | sweb.calsta      | atela.edu/psp/HLAPI                                                                                             | RD/EMPLOYEE/HRM                                              | 45/c/CSU_AM_S                                                                               |                                 | 🕈 🗙 ಶ Lie           | ve Search                |                  | 8           |
| <u>F</u> ile <u>E</u> dit ⊻iew F <u>a</u> vorite                                            | es <u>T</u> ools | Help 🛛 🗙 🍕                                                                                                    | 👌 Convert 🕞 🛃                                                | Select                                                                                      |                                 |                     |                          |                  |             |
| 🔆 Favorites 🔤 🚖 🞯 Y                                                                         | ahoo! 🚥          | Sigalert.com - Los /                                                                                            | Angeles 🙋 🛛                                                  | Veb Slice Gallery                                                                           | •                               | $\backslash$        |                          |                  |             |
| GReport and View Absences                                                                   |                  |                                                                                                    |                                                              |                                                                                             |                                 | 👌 - 🗟 -             | 🖃 🌧 🝷 <u>P</u> ag        | e • Safety • Too | ols • 🔞 •   |
| Cal State L.A.                                                                              |                  |                                                                                                    |                                                              |                                                                                             |                                 |                     |                          |                  |             |
| avorites Main Menu >                                                                        | Self Servi       | ice > Time Rec                                                                                                  | oortina > Repo                                               | ort Time > I                                                                                | Report and \                    | /iew Absences       | Home                     | Add to Favorites | <u>Siqn</u> |
| Domont and Min                                                                              |                  |                                                                                                    |                                                              | •                                                                                           |                                 |                     | \                        |                  |             |
| Report and vie                                                                              | W ADS            | sences                                                                                                    |                                                              |                                                                                             |                                 |                     | $\backslash$             |                  |             |
| Joe Eagle                                                                                   |                  |                                                                                                    |                                                              |                                                                                             |                                 |                     | $\backslash$             |                  |             |
|                                                                                             |                  |                                                                                                    |                                                              |                                                                                             |                                 |                     |                          |                  |             |
|                                                                                             |                  |                                                                                                    |                                                              |                                                                                             |                                 |                     |                          |                  |             |
| Click for Instructions                                                                      |                  |                                                                                                    |                                                              |                                                                                             |                                 |                     |                          | <b>`</b>         |             |
|                                                                                             | <b>•••</b>       |                                                                                                    |                                                              |                                                                                             |                                 |                     |                          | $\backslash$     |             |
| From 02/01/2012                                                                             | <u>N</u> 1       | hrough 02/29                                                                                                    | /2012 🛐                                                      |                                                                                             |                                 |                     |                          | _ \              |             |
| Existing Absence Events                                                                     | 5                |                                                                                                    |                                                              | Custom                                                                                      | ize   Find   💷                  | First               | 💶 1 of 1 💵 Lasi          |                  |             |
|                                                                                             |                  |                                                                                                    |                                                              | Absence                                                                                     |                                 |                     |                          |                  |             |
| Absence Name                                                                                |                  | <u>Begin Date</u>                                                                                               | End Date                                                     | Absence<br>Duration                                                                         | <u>Unit Type</u>                | Last Updated        | Ву                       |                  |             |
| Absence Name                                                                                |                  | <u>Begin Date</u>                                                                                               | End Date                                                     | Absence<br>Duration                                                                         | <u>Unit Type</u>                | Last Updated        | Ву                       |                  |             |
| Absence Name                                                                                | nts              | Begin Date                                                                                                    | End Date                                                     | Absence<br>Duration                                                                         | Unit Type                       | Last Updated        | <u>By</u>                |                  |             |
| Absence Name Enter New Absence Ever Absence Name                                            | nts              | Begin Date                                                                                                    | End Date                                                     | Absence<br>Duration                                                                         | <u>Unit Type</u><br>artial Days | Last Updated        | By<br>Unit Type          |                  |             |
| Absence Name Enter New Absence Ever Absence Name Sick - Self                                | nts<br><b>T</b>  | Begin Date<br>*Begin Date<br>02/01/2012                                                                         | End Date<br>*End Date<br>02/01/2012                          | Absence<br>Duration<br>Balance *Pa                                                          | Unit Type<br>artial Days<br>one | Last Updated        | By<br>Unit Type<br>Hours | Add Comments     | + -         |
| Absence Name<br>Enter New Absence Even<br>Absence Name<br>Sick - Self<br>Calculate Duration | nts              | Begin Date<br>*Begin Date<br>02/01/2012                                                                         | End Date<br>*End Date<br>02/01/2012                          | Absence<br>Duration<br>Balance *Pa<br>1257 N                                                | Unit Type<br>artial Days<br>one | Last Updated        | By<br>Unit Type<br>Hours | Add Comments     | ± =         |
| Absence Name Enter New Absence Ever Absence Name Sick - Self Calculate Duration             | nts              | Begin Date  *Begin Date  02/01/2012                                                                             | End Date<br>End Date                                         | Absence<br>Duration                                                                         | Unit Type<br>artial Days<br>one | Last Updated        | By<br>Unit Type<br>Hours | Add Comments     | + -         |
| Absence Name Enter New Absence Ever Absence Name Sick - Self Calculate Duration             | nts              | Begin Date<br>Begin Date<br>02/01/2012                                                                          | End Date<br>End Date<br>02/01/2012                           | Absence<br>Duration<br>Balance Provide State<br>1257 N<br>the information<br>nce with legal | Unit Type<br>artial Days<br>one | Last Updated        | By<br>Unit Type<br>Hours | Add Comments     | + -         |
| Absence Name Enter New Absence Evel Absence Name Sick - Self Calculate Duration             | nts              | Begin Date<br>Begin Date<br>02/01/2012 3<br>best of my knowle<br>ted is accurate an<br>SU policy requirer<br>S  | End Date                                                     | Absence<br>Duration<br>Balance Pa<br>1257 N<br>the information<br>nce with legal            | unit Type<br>artial Days<br>one | Last Updated        | By<br>Unit Type<br>Hours | Add Comments     | + -         |
| Absence Name Enter New Absence Eve Absence Name Sick - Self Calculate Duration              | nts              | Begin Date<br>Begin Date<br>02/01/2012 3<br>best of my knowle<br>ted is accurate an<br>SU policy requirer<br>S  | End Date                                                     | Absence<br>Duration<br>Balance Pr<br>1257 N<br>1257 N<br>the information<br>nce with legal  | Unit Type                       | Absence<br>Duration | By<br>Unit Type<br>Hours | Add Comments     | + -         |
| Absence Name Enter New Absence Eve Absence Name Sick - Self Calculate Duration              | nts              | Begin Date<br>Begin Date<br>02/01/2012 3<br>best of my knowled<br>ted is accurate an<br>SU policy requirer<br>S | End Date  "End Date D2/01/2012 Fil edge and belief, t bubmit | Absence<br>Duration<br>Balance Pa<br>1257 N<br>1257 N<br>the information<br>nce with legal  | unit Type                       | Absence<br>Duration | By<br>Unit Type<br>Hours | Add Comments     | + =         |

To add another absence on a different date, click the "+" sign.

10) Some types of absences require a comment (click Add Comments, shown in red). For example, if the absence was for sickness of a family member, you must indicate who (you do not need to disclose the nature of illnesses).

| CReport and View Absences - Windows Internet Explorer                                                                                                    |                          |
|----------------------------------------------------------------------------------------------------|--------------------------|
| 🚱 🕘 🔻 🖉 https://cmsweb.calstatela.edu/psp/HLAPRD/EMPLOYEE/HRM5/c/CSU_AM_SS 🗾 🔒 🍫 🗶 🦉 Live Search                                                                                                    |                          |
| ] Eile Edit View Favorites Iools Help 🛛 🗙 🎭 Convert 🕶 🔂 Select                                                                                                    |                          |
| 🙀 🙀 Favorites 🛛 🙀 😢 Yahoo! 🚥 Sigalert.com - Los Angeles 🖉 Web Slice Gallery 👻                                                                                                    |                          |
| 🍘 Report and View Absences 🏠 🔹 📾 🔹 Page 🔹                                                                                                    | Safety + Tools + 🕢 + 🎽   |
| Cal State L.A.                                                                                                    |                          |
| Favorites   Main Menu > Self Service > Time Reporting > Report Time > Report and View Absences                                                                                                    | Id to Favorites Sign out |
| Penort and View Absences                                                                                                    |                          |
|                                                                                                    |                          |
| Joe Eagle                                                                                                    |                          |
|                                                                                                    |                          |
| Click for Instructions                                                                                                    | X                        |
|                                                                                                    |                          |
| From 02/01/2012 D Through 02/29/2012 D                                                                                                    |                          |
| Existing Absence Events Customize   Find   🖾   🗰 First 🚺 1 of 1 🔝 Last                                                                                                    |                          |
| Absence Name Begin Date End Date Duration Unit Type Last Updated By                                                                                                    |                          |
|                                                                                                    |                          |
| Enter New Absence Events Absence Hame Hanin Date Hand Date Release (Bartial Dave Absence Unit Tune Literation Date Release (Bartial Dave Absence Unit Tune Literation Date Release (Bartial Dave Absence Unit Tune Literation Date Release (Bartial Dave Absence Unit Tune Literation Date Release (Bartial Dave Absence Unit Tune Literation Date Release (Bartial Dave Absence Unit Tune Literation Date Release (Bartial Date Absence Unit Tune Literation Date Release (Bartial Date Absence Unit Tune Literation Date Absence Unit Tune Literation Date Absence (Bartial Date Absence Unit Tune Literation Date Absence (Bartial Date Absence Unit Tune Literation Date Absence (Bartial Date Absence (Bartial Date Absence (Bartia) Date Absence (Bartial Date Absence (Bartia) Date Absence |                          |
| Adsence haine begin bate ring bate balance ranual bays Duration Unit type                                                                                                    |                          |
| Sick - Sell 02/01/2012 0 02/02/2012 0 1257 None Hours Add                                                                                                    | Comments + -             |
|                                                                                                    |                          |
| Calculate Duration                                                                                                    |                          |
| To the best of my knowledge and belief, the information                                                                                                    |                          |
| submitted is accurate and in full compliance with legal<br>and CSU policy requirements.                                                                                                    |                          |
| Submit                                                                                                    | -1                       |
| <u>د</u>                                                                                                    | <u> </u>                 |
| Local intranet                                                                                                    | 🖓 🕶 🔍 100% 🐨 🎢           |

11) Select "Calculate Duration". Once the number of absent hours is calculated, read the notice stating that the information is accurate and in compliance with requirements, and select "Submit".

| Report and View Absences - Windows Interne                                                                                                    | t Explorer                 |                      |                       | /                        | _ 0                    | × |
|----------------------------------------------------------------------------------------------------|----------------------------|----------------------|-----------------------|--------------------------|------------------------|---|
| CC V Image: A the second second secon | HLAPRD/EMPLOYEE/HRMS/c/CS  | 5U_AM_SS.CSU_AN 💌 🧯  | 🖌 🔸 🗙 ಶ Live Search   | 1                        | ٩                      | - |
| Eile Edit View Favorites Tools Help                                                                                                    | < 🗞 Convert 👻 🔂 Select     | :                    |                       | /                        |                        |   |
| 🙀 Favorites 🛛 🚖 🞯! Yahoo! 🚥 Sigalert.com                                                                                                    | Los Angeles 🙋 Web Slid     | :e Gallery 👻         |                       | /                        |                        |   |
| Report and View Absences                                                                                                    |                            |                      | 🔄 🔄 • 📾 • 🖃 🖗         | • Page • Safety          | • T <u>o</u> ols • 🔞 • | » |
| Cal State L.A.                                                                                                    |                            |                      |                       |                          |                        |   |
| Favorites Main Menu > Self Service > Tim                                                                                                    | Reporting > Report Tin     | ne > Report and Vie  | w Absences            | iome   <u>Add to Fav</u> | orites   Sign of       | 1 |
| Report and View Absences                                                                                                    |                            |                      |                       |                          |                        | - |
| Les Facle                                                                                                    |                            |                      |                       |                          |                        |   |
| Joe Lagie                                                                                                    |                            |                      |                       |                          |                        |   |
|                                                                                                    |                            |                      |                       |                          |                        |   |
| Click for Instructions                                                                                                    |                            |                      | /                     |                          |                        |   |
|                                                                                                    |                            | /                    | /                     |                          |                        |   |
| From 02/01/2012 🕅 Through 0                                                                                                    | 2/29/2012 🕅                |                      |                       |                          |                        |   |
| Existing Absence Events                                                                                                    |                            | Customize   Find   🖓 | First 🚺 1 of 1 🖸 Last |                          |                        |   |
| Absence Name Begin D                                                                                                    | ite End Date Dura          | ation Unit Type L    | ast Updated By        |                          |                        |   |
|                                                                                                    |                            |                      |                       |                          |                        |   |
| Enter New Absence Events                                                                                                    | *End Date Bala             | nce Partial Dave     | Absence Init Type     |                          |                        |   |
| Sick - Self                                                                                                    | IN 02/02/2012 IN 1255      |                      | 16.00 Hours           | Add Comments             | a e                    |   |
| Sick - Family Care 02/01/2012                                                                                                    | N 02/01/2012 N 125         | None V               | 8.00 Hours            | Add Comments             | ΞΞ                     |   |
|                                                                                                    | /                          | ,                    |                       |                          |                        |   |
|                                                                                                    |                            |                      |                       |                          |                        |   |
| To the best of my k                                                                                                    | owledge and belie, the inf | ormation             |                       |                          |                        |   |
| and CSU policy rec                                                                                                    | uirements.                 | in regar             |                       |                          |                        |   |
|                                                                                                    | Submit                     |                      |                       |                          |                        |   |
| •                                                                                                    |                            |                      |                       |                          | ,                      | 리 |
|                                                                                                    |                            |                      |                       |                          |                        |   |

12) Sign out of the Self Service system. Remember, to access GET advisement and grading resources, use the following link: <u>https://cmsweb.calstatela.edu/psp/HLAPRD/?cmd=login</u>.

If you have questions or encounter problems, please contact the Payroll Office at extension 3-3680.